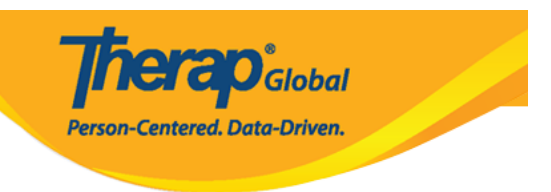

## Individual Demographic Form (IDF) - Edit Individual Details

The '**Individual Details**' form contains detailed demographic information of the individual. Information entered in this form appears on the Emergency Data Form (EDF), in the demographic report, and on other reports in the system.

Users assigned with the **IDF** Admin Administrative Role will be able to enter and update information in the **Individual Details** page.

1. On the Admin tab, click on the **Search** link beside **Individual Demographic** under the **Care** section.

| To Do                   | Ger                     | neral                                                                                                 |  |  |
|-------------------------|-------------------------|----------------------------------------------------------------------------------------------------|--|--|
| Individual              | Provider                | Preferences   Password Policy  <br>Archive Preference                                                 |  |  |
| Health                  |                         | New   List   Import from Excel                                                                        |  |  |
| Agency                  | User                    | Search Imported Excel   Titles  <br>New Title  <br>Assign External System ID  <br>Self Password Reset |  |  |
| Admin                   |                         |                                                                                                    |  |  |
| Agency                  | C                       | are                                                                                                   |  |  |
| Reports                 | Individual Demographics | List   Search   Custom Fields                                                                         |  |  |
| Individual<br>Home Page | Individual Intake       | New   Pending Admission Notes<br>  Import from Excel                                                  |  |  |
| Settings                | Enrollment              | By Program   By Individual  <br>Import from Excel                                                     |  |  |

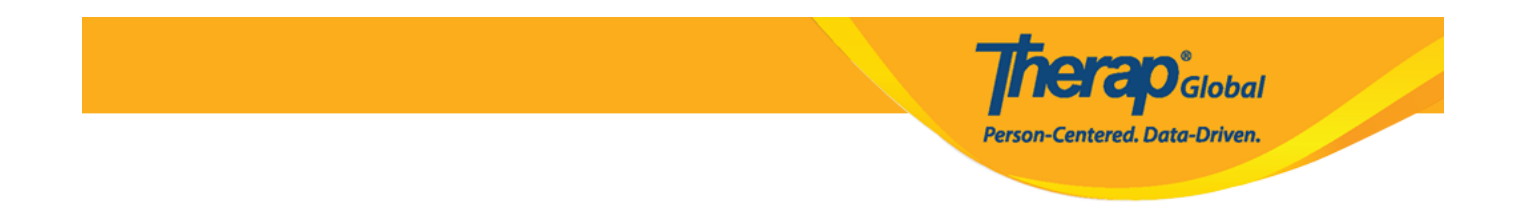

2. The **Individual Search** page will be opened for searching the preferred individual. Type and select the name of the Individual ( the Auto Suggestion box will show the full name of the **Individual** upon entering the first 3 letters of the individual's first or last name. Click on the needed individual's name after it appears, and it will then be displayed in the box). Click on the **Search** button at the bottom right of the page.

| Individual Search      |                                |
|------------------------|--------------------------------|
| Individual             | ang Q +                        |
| Social Security Number | Angela Mary<br>Thabang Motseko |
| Medicaid Number        |                                |
| Medicare Number        |                                |
| Form ID                |                                |
| Birth Date From        | MM/DD/YYYY 🗰                   |
| То                     | MM/DD/YYYY 🗰                   |
| Admission Date From    | MM/DD/YYYY 🗰                   |
| То                     | MM/DD/YYYY 🗰                   |
| ID Number              |                                |
| ІД Туре                | - Please Select -              |
| Program (Site)         | Search                         |
| Entered By             | Search                         |
| Status                 | - Please Select -              |
|                        |                                |
| Selection              |                                |
|                        |                                |

Cancel

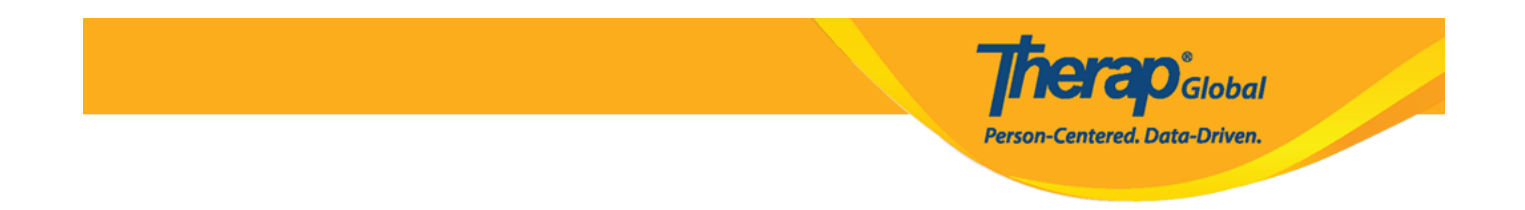

3. On the **Individual Search** page, click on the name of the Individual, and the **Individual Demographic Form (IDF)** will be presented. Each section of the IDF now has its own page. Users will be able to navigate to each IDF section by using the links at the bottom of the form.

| lr | ndividual Sea                  | arch            |                                    |                    |                    |                 |            |                     |                                    |                                    |                               |                      |                              |             |           |
|----|--------------------------------|-----------------|------------------------------------|--------------------|--------------------|-----------------|------------|---------------------|------------------------------------|------------------------------------|-------------------------------|----------------------|------------------------------|-------------|-----------|
|    | Filter                         |                 | ]                                  |                    |                    |                 |            |                     |                                    |                                    |                               |                      |                              | 15          | ✓ Records |
|    | Form ID 💠                      | Individual      | Social<br>Security<br>Number<br>\$ | Medicaid<br>Number | Medicare<br>Number | Status<br>All - | Birth Date | Case<br>Status<br>≑ | Entered<br>By ≑                    | Admitted<br>By \$                  | Last<br>Updated<br>By ≎       | Admission<br>Date \$ | Individual<br>ID<br>Number ≑ | Time Zone   |           |
|    | IDF-DEMOTPHL-<br>G7Q29D7EDMULW | Mary,<br>Angela |                                    |                    |                    | Admitted        | 05/01/2010 |                     | Rahman,<br>Ferdaus /<br>Supervisor | Rahman,<br>Ferdaus /<br>Supervisor | Rahman,<br>Imran /<br>Teacher | 01/05/2017           |                              | Asia/Manila |           |
|    | Showing 1 to 1 of 1 en         | tries           | -                                  | •                  |                    | -               |            | A                   |                                    |                                    | -                             |                      | -                            | Previous    | 1 Next    |

**Therap**Global Person-Centered. Data-Driven.

| Individual Demog        | graphic Form (IDF) Admitted 0                                                                          |                                |                                     | T-Notes |
|-------------------------|----------------------------------------------------------------------------------------------------|--------------------------------|-------------------------------------|---------|
| Individual              | Angela Mary                                                                                            |                                |                                     |         |
| Photo 1                 |                                                                                                    | Photo 1 Date                   |                                     |         |
| Title                   |                                                                                                    | Gender                         | Female                              |         |
| First Name              | Angela                                                                                                 | Last Name                      | Mary                                |         |
| Middle Name             |                                                                                                    | Suffix                         |                                     |         |
| Birth Date              | 05/01/2010                                                                                             | Goes By                        | Angela                              |         |
| SSN                     |                                                                                                    | Medicaid Number                |                                     |         |
| E-mail                  |                                                                                                    | Phone Number                   |                                     |         |
| Race                    | Filipino                                                                                               | Ethnicity / Hispanic<br>Origin |                                     |         |
| Class Membership        |                                                                                                    |                                |                                     |         |
| Residential Address     |                                                                                                    |                                |                                     |         |
| Attention or in care of |                                                                                                    |                                |                                     |         |
| Address                 | 1118 Roxas Boulevard, corner United Nations Avenue,<br>Ermita, Manila, 1000 Metro Manila, Philippines, |                                |                                     |         |
| Location                | Philippines                                                                                            |                                |                                     |         |
| Primary Phone           |                                                                                                    | Secondary Phone                |                                     |         |
| Additional Phone        |                                                                                                    |                                |                                     |         |
| Mailing Address         |                                                                                                    |                                |                                     |         |
| Attention or in care of |                                                                                                    |                                |                                     |         |
| Address                 | Philippines                                                                                            |                                |                                     |         |
| Primary Phone           |                                                                                                    | Secondary Phone                |                                     |         |
| Additional Phone        |                                                                                                    |                                |                                     |         |
| PDF & Printable         |                                                                                                    |                                |                                     |         |
| Cancel Back             |                                                                                                    | SComm Mark as Deceased         | Discharge Mark as Pending Admission | Edit    |
| Advance Directives      | Album                                                                                                  | Allergy Profile                | Assessment List                     |         |
| Attached Files          | Case Status                                                                                            | Contact List                   | Custom Fields                       |         |
| Diagnosis List          | Individual Details                                                                                     | Individual Home Page           | Insurance                           |         |
| Pending Admission Notes | Program Enrollments                                                                                    | Shared Contact List            | Team Members                        |         |

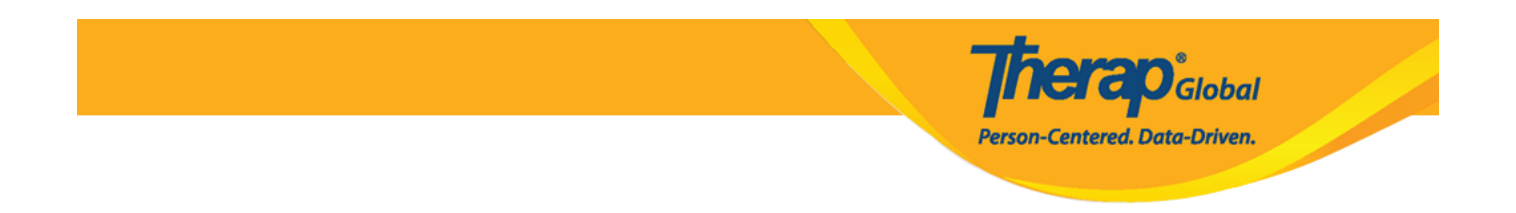

## 4. Click on the **Individual Details** link from the bottom of the page.

| Advance Directives      | Album               | Allergy Profile      | Assessment List |
|-------------------------|---------------------|----------------------|-----------------|
| Attached Files          | Case Status         | Contact List         | Custom Fields   |
| Diagnosis List          | Individual Details  | Individual Home Page | Insurance       |
| Pending Admission Notes | Program Enrollments | Shared Contact List  | Team Members    |
|                         |                     |                      |                 |

5. The **Individual Details** page of the individual will be opened. At the bottom of the form, click on **Edit** to view the page in **edit** mode

| dividual Details Admit  | ted 0                             |                      |                 | T-Notes |
|-------------------------|-----------------------------------|----------------------|-----------------|---------|
| Individual Angela       | Mary                              |                      |                 |         |
| Cancel Back             |                                   |                      |                 | Edit    |
| Advance Directives      | Album                             | Allergy Profile      | Assessment List |         |
| Attached Files          | Case Status                       | Contact List         | Custom Fields   |         |
| Diagnosis List          | Individual Demographic Form (IDF) | Individual Home Page | Insurance       |         |
| Dending Admission Notes | Program Enrollments               | Shared Contact List  | Team Members    |         |

• You may enter information in the fields such as Height, Weight Range, Language, Citizenship , Birth Place, Characteristics etc. You can also add a photo and photo date if needed.

Therap Global Person-Centered. Data-Driven.

| Photo 2                     |                            |       |          | Photo 2 Date        | 08/01/2020  | iii |  |
|-----------------------------|----------------------------|-------|----------|---------------------|-------------|-----|--|
|                             |                            |       |          |                     |             |     |  |
| Height                      | 3                          | •     | 2        | •                   |             |     |  |
|                             | Feet                       |       | Inch     |                     |             |     |  |
| Weight Range                | 50                         |       | 52       |                     |             |     |  |
|                             | From lbs                   |       | To lbs   |                     |             |     |  |
| Hair Color                  | Black                      | •     |          |                     |             |     |  |
| Eye Color                   | Brown                      | •     |          |                     |             |     |  |
| Interpreter Needed          | No                         | •     |          |                     |             |     |  |
| Primary Oral Language       | Other                      | •     | Filipino |                     |             |     |  |
| Primary Written<br>Language | Other                      | •     | Filipino |                     |             |     |  |
| Religion                    | Buddhist                   | •     |          |                     |             |     |  |
| Citizenship                 | Filipino                   | •     |          |                     |             |     |  |
| Marital Status              | Single                     | •     |          | Marital Status Date | MM/DD/YYYY  | iii |  |
| Admission Date              | 01/05/2017                 | iii   |          | Death Date          | MM/DD/YYYY  | iii |  |
| * Individual's Time<br>Zone | Asia/Manila                | •     |          |                     |             |     |  |
| Living Arrangement          | Living with Parent         | •     |          |                     |             |     |  |
| Birth Place                 |                            |       |          |                     |             |     |  |
|                             | Street 1                   |       |          | Street 2            |             |     |  |
|                             | Manila                     | State | ~        |                     | Philippines | •   |  |
|                             | City S                     | tate  |          | Zip Code            | Country     |     |  |
| Characteristics             | gets a bit hyper at times  |       |          |                     |             |     |  |
|                             |                            |       |          |                     |             |     |  |
|                             |                            |       |          |                     |             |     |  |
|                             | About 2975 characters left |       |          |                     |             |     |  |
| Guardian of Self            | Unknown                    | •     |          |                     |             |     |  |

• To add images of the **individual**, click on the **Add Image** button beside the 'Photo 2' label. You can browse from your computer and **Open** the image. If Photo 1 has not been uploaded in the **Individual** Demographic Form (IDF), then Photo 2 will be displayed on the **Individual** Home Page.

herap Global

Person-Centered. Data-Driven.

| Pho                                                                             | Add Image                                                                                                    |                                          |                      |
|---------------------------------------------------------------------------------|----------------------------------------------------------------------------------------------------|------------------------------------------|----------------------|
| Open<br>$\leftrightarrow \rightarrow \lor \uparrow \downarrow \Rightarrow$ This | is PC > Downloads   ~ そ                                                                                                    | > Search Downloa                         | ads                  |
| KA LMS     Part by part     OneDrive                                            | Name                                                                                                    | Date modified<br>8/24/2020 12:38 PM      | Type ^               |
| This PC 3D Objects Desktop Documents                                            | <ul> <li>Selected-Avatars-190303-05</li> <li>✓ Earlier this month (1)</li> <li>Part by part</li> <li>✓ Last month (13)</li> </ul> | 8/24/2020 12:37 PM<br>8/13/2020 11:59 AM | PNG File             |
| Downloads     Music     File nat                                                | Emergency Data Form  Angela Mary 2                                                                                                | 7/12/2020 3:18 PM                        | Adobe Ac 🗸<br>Cancel |
| Ph                                                                              | oto 2                                                                                                    |                                          |                      |

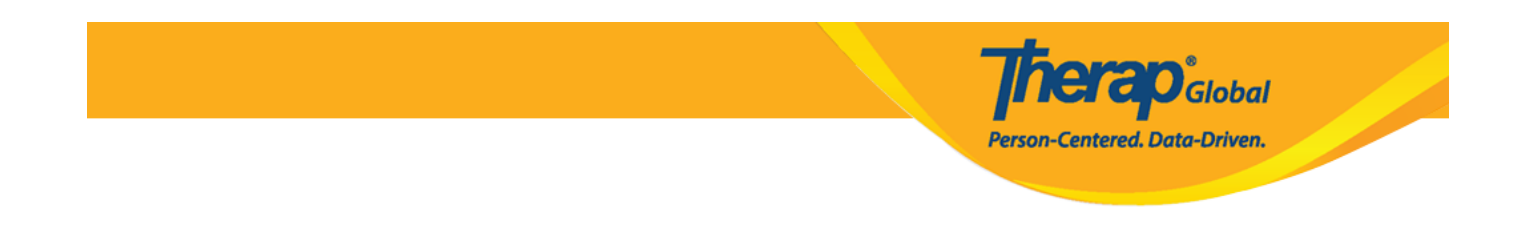

Note: The maximum file size of each photo can be a maximum of 3 MB, and you can only upload .jpg or .jpeg type files.

• **Medical Information:** This section, which is optional, allows you to enter basic information as needed for the individual's medical care. Developmental Disability, Intellectual Disability, Blood Type, Emergency Orders, Adaptive Equipment etc. can be entered under this section.

| ledical Information          |                                                             |                        |                                |
|------------------------------|-------------------------------------------------------------|------------------------|--------------------------------|
| Developmental<br>Disability  | Autism  Autism                                              | ntellectual Disability | - Please Select -              |
| Blood Type                   | A+ • Prin                                                   | nary Care Physician    | - Please Select -<br>Mild      |
| Other Medical<br>Information |                                                             |                        | Moderate<br>Profound<br>Severe |
|                              |                                                             |                        | Unspecified                    |
|                              | About 3000 characters left                                  |                        | //)                            |
| Emergency Orders             | Mary may have breathing problems. Therefore, she must carry | an inhaler.            |                                |
|                              | About 2929 characters left                                  |                        | //                             |
| Adaptive Equipment           | She doesn't need any adaptive equipment.                    |                        |                                |
|                              | About 2960 characters left                                  |                        |                                |

• **Behavior:** The **Behavior Management** field provides space for a brief description of an individual's behavioral concerns and any associated behavior plans.

|                                 | <b>Therap</b> <sup>°</sup> Global<br>Person-Centered. Data-Driven. |  |
|---------------------------------|--------------------------------------------------------------------|--|
| Behavior<br>Behavior Management | Need to handle her very carefully when she is in a bad mood.       |  |
|                                 | About 2940 characters left                                         |  |

• **Guidelines:** The 'Guidelines' section, which is optional, contains basic guidelines for providing care on daily living activities. This includes dietary, eating, communication, mobility, supervision, toileting and bathing guidelines.

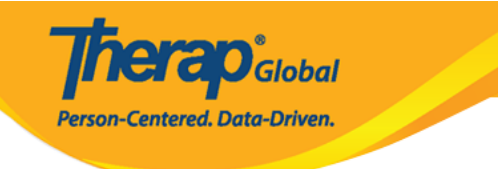

| Dietary Guidelines                                                                                           | Mary can eat only processed foods                                                                                                    |                                      |                                             |  |
|----------------------------------------------------------------------------------------------------|----------------------------------------------------------------------------------------------------|--------------------------------------|---------------------------------------------|--|
|                                                                                                    |                                                                                                    |                                      |                                             |  |
|                                                                                                    |                                                                                                    |                                      |                                             |  |
|                                                                                                    |                                                                                                    |                                      |                                             |  |
|                                                                                                    | About 2967 characters left                                                                                                    |                                      |                                             |  |
| Eating Guidelines                                                                                            | She needs assistance while eating                                                                                                    |                                      |                                             |  |
|                                                                                                    |                                                                                                    |                                      |                                             |  |
|                                                                                                    |                                                                                                    |                                      |                                             |  |
|                                                                                                    |                                                                                                    |                                      |                                             |  |
|                                                                                                    | About 2967 characters left                                                                                                    |                                      |                                             |  |
| Communication<br>Modality                                                                                    | - Please Select -                                                                                                    | <b>←</b>                             |                                             |  |
| Communication                                                                                                |                                                                                                    |                                      |                                             |  |
| Modality Other                                                                                               | - Please Select -                                                                                                    |                                      |                                             |  |
|                                                                                                    | Communication Device                                                                                                    |                                      |                                             |  |
|                                                                                                    | Partially Verbal                                                                                                    |                                      |                                             |  |
|                                                                                                    | Sign                                                                                                    |                                      | 12                                          |  |
|                                                                                                    | Verbal                                                                                                    |                                      |                                             |  |
| Communication                                                                                                | Other                                                                                                    |                                      |                                             |  |
| Comments                                                                                                    |                                                                                                    |                                      |                                             |  |
|                                                                                                    |                                                                                                    |                                      |                                             |  |
|                                                                                                    |                                                                                                    |                                      |                                             |  |
|                                                                                                    | About 3000 characters left                                                                                                    |                                      | li li                                       |  |
| Mobility                                                                                                    |                                                                                                    |                                      |                                             |  |
|                                                                                                    | valks on own                                                                                                    |                                      |                                             |  |
| Mobility Comments                                                                                            |                                                                                                    |                                      |                                             |  |
|                                                                                                    |                                                                                                    |                                      |                                             |  |
|                                                                                                    |                                                                                                    |                                      |                                             |  |
|                                                                                                    |                                                                                                    |                                      |                                             |  |
|                                                                                                    |                                                                                                    |                                      |                                             |  |
|                                                                                                    | About 3000 characters left                                                                                                    |                                      | li li                                       |  |
| Supervision                                                                                                  | About 3000 characters left                                                                                                    |                                      | li li                                       |  |
| Supervision                                                                                                  | About 3000 characters left                                                                                                    |                                      |                                             |  |
| Supervision<br>ipervision Comments                                                                           | About 3000 characters left<br>Independent                                                                                                    |                                      |                                             |  |
| Supervision<br>Ipervision Comments                                                                           | About 3000 characters left Independent                                                                                                    |                                      |                                             |  |
| Supervision<br>upervision Comments                                                                           | About 3000 characters left Independent                                                                                                    |                                      |                                             |  |
| Supervision<br>upervision Comments                                                                           | About 3000 characters left Independent                                                                                                    |                                      |                                             |  |
| Supervision<br>Ipervision Comments                                                                           | About 3000 characters left Independent                                                                                                    |                                      |                                             |  |
| Supervision<br>Ipervision Comments                                                                           | About 3000 characters left Independent  About 3500 characters left Whole or Normal consistency                                                                                           | Liquid Consistency                   | Thin                                        |  |
| Supervision<br>upervision Comments<br>Food Texture<br>Toileting Status                                       | About 3000 characters left Independent  About 3500 characters left Whole or Normal consistency  Requires Physical Assistance/Equi •                                                      | Liquid Consistency<br>Bathing Status | Thin •<br>Requires Support to Bath/Shower • |  |
| Supervision<br>pervision Comments<br>Food Texture<br>Toileting Status<br>Mealtime Status                     | About 3000 characters left Independent  About 3500 characters left Whole or Normal consistency  Requires Physical Assistance/Equi  Requires Support to Fat                               | Liquid Consistency<br>Bathing Status | Thin •<br>Requires Support to Bath/Shower • |  |
| Supervision<br>upervision Comments<br>Food Texture<br>Toileting Status<br>Mealtime Status                    | About 3000 characters left Independent  About 3500 characters left Whole or Normal consistency Requires Physical Assistance/Equi Requires Chyport to Eat                                 | Liquid Consistency<br>Bathing Status | Thin •<br>Requires Support to Bath/Shower • |  |
| Supervision<br>upervision Comments<br>Food Texture<br>Toileting Status<br>Mealtime Status<br>Referral Source | About 3000 characters left Independent  About 3500 characters left About 3500 characters left Whole or Normal consistency  Requires Physical Assistance/Equi Requires Support to Eat     | Liquid Consistency<br>Bathing Status | Thin •<br>Requires Support to Bath/Shower • |  |
| Supervision<br>upervision Comments<br>Food Texture<br>Toileting Status<br>Mealtime Status<br>Referral Source | About 3000 characters left Independent   About 3500 characters left About 3500 characters left Whole or Normal consistency   Requires Physical Assistance/Equi   Requires Support to Eat | Liquid Consistency<br>Bathing Status | Thin •<br>Requires Support to Bath/Shower • |  |
| Supervision<br>upervision Comments<br>Food Texture<br>Toileting Status<br>Mealtime Status<br>Referral Source | About 3000 characters left Independent  About 3500 characters left Whole or Normal consistency Requires Physical Assistance/Equi Requires Support to Eat                                 | Liquid Consistency<br>Bathing Status | Thin   Requires Support to Bath/Shower      |  |
| Supervision<br>upervision Comments<br>Food Texture<br>Toileting Status<br>Mealtime Status<br>Referral Source | About 3000 characters left Independent  About 3500 characters left Whole or Normal consistency Requires Physical Assistance/Equi Requires Support to Eat                                 | Liquid Consistency<br>Bathing Status | Thin •<br>Requires Support to Bath/Shower • |  |
| Supervision<br>upervision Comments<br>Food Texture<br>Toileting Status<br>Mealtime Status<br>Referral Source | About 3000 characters left Independent About 3500 characters left Whole or Normal consistency Requires Physical Assistance/Equi  Requires Support to Eat About 3000 characters left      | Liquid Consistency<br>Bathing Status | Thin •<br>Requires Support to Bath/Shower • |  |

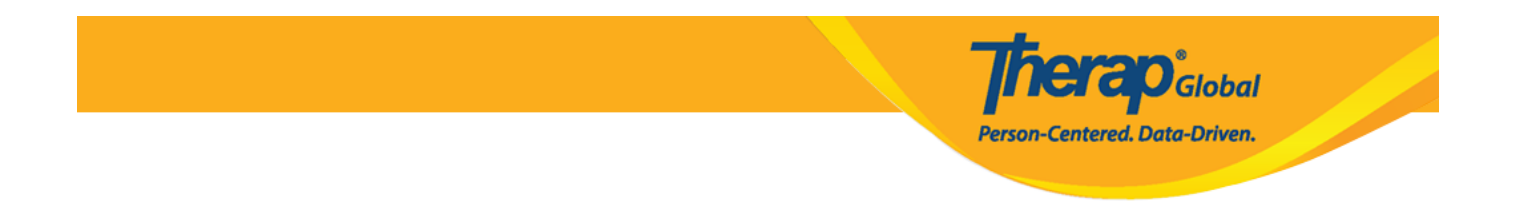

## 6. Once the necessary edits are made, click on the **Update** button at the bottom of the form.

| Cancel Back             |                                   |                      | Update          |
|-------------------------|-----------------------------------|----------------------|-----------------|
|                         |                                   |                      |                 |
| Advance Directives      | Album                             | Allergy Profile      | Assessment List |
| Attached Files          | Case Status                       | Contact List         | Custom Fields   |
| Diagnosis List          | Individual Demographic Form (IDF) | Individual Home Page | Insurance       |
| Pending Admission Notes | Program Enrollments               | Shared Contact List  | Team Members    |

## A success message will be displayed.

The form IDF-DEMOTPHL-G7Q29D7EDMULW has been successfully updated

Back to Form